# 蔵衛門御用達2020データ移行操作手順 (御用達2020と御用達15~18を同じPCにインストールする場合)

「一下位バージョンの蔵衛門御用達がインストール済みのPCに、
 一蔵衛門御用達2020をインストールします。

※蔵衛門御用達14以下のデータ移行はできません。
 ※御用達2020に対応していない要領案の本棚データは移行できません。
 ※共有中の本棚、パスワードを設定している本棚はデータ移行できません。

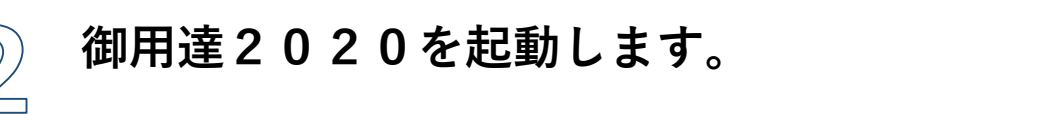

【御用達15~18の工事を読み込む】をクリックします。

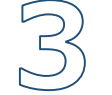

取り込みたい本棚を選択し【選択】をクリックします。

読み込み確認のメッセージが表示されます。 間違いなければ【はい】をクリックします。

※下位バージョンの御用達が複数入っている場合、 バージョン選択画面が表示されます。 読み込みたいバージョンを選択してください。

#### 読み込み画面が表示されます。 読み込みが終わるまでお待ちください。

※読み込み中にデータ移行元の蔵衛門御用達を起動すると データの破損につながる恐れがあります。起動はせずにお待ちください。

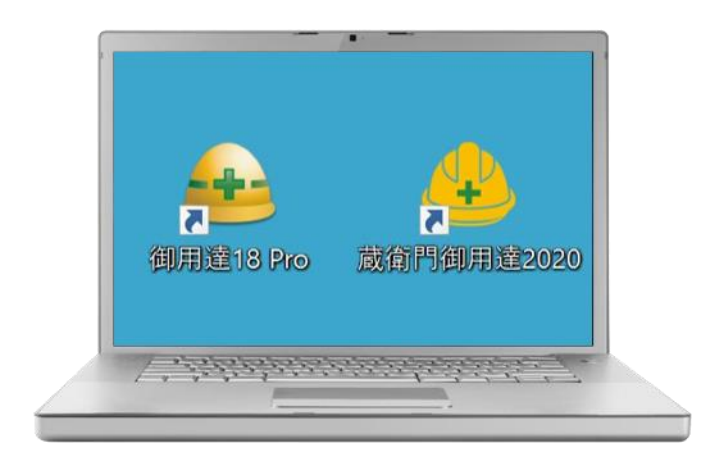

| No. | 年度     | 丁曲明記 | 工事名你     |     | 死注百                                | 工期開始日      | 工期終了日      | 準拠する要領               | ナータノオ   |
|-----|--------|------|----------|-----|------------------------------------|------------|------------|----------------------|---------|
| 00  | 1 2018 |      | 蔵衛門御用達サン | ルエ事 |                                    | 2019/02/04 | 2019/02/04 | [一般建築]               | C:¥User |
|     |        |      |          |     |                                    |            |            |                      |         |
|     |        |      |          |     |                                    |            |            |                      |         |
|     |        |      |          |     |                                    |            |            |                      |         |
|     |        |      |          |     |                                    |            |            |                      |         |
|     |        |      |          |     |                                    |            |            |                      |         |
|     |        |      |          |     |                                    |            |            |                      |         |
|     |        |      |          |     |                                    |            |            |                      |         |
|     |        |      |          |     |                                    |            |            |                      |         |
|     |        |      |          |     |                                    |            |            |                      |         |
|     |        |      |          |     |                                    |            |            |                      |         |
|     |        |      |          |     |                                    |            |            |                      |         |
|     |        |      |          |     |                                    |            |            |                      |         |
|     |        |      |          |     |                                    |            |            |                      |         |
|     |        |      |          |     |                                    |            |            |                      |         |
| 4   |        |      |          |     |                                    |            |            |                      |         |
| 4   |        |      | _        |     |                                    | _          |            | 丁亚介绍新                |         |
| 4   |        |      |          |     |                                    |            |            | 工事の移動                | _       |
| 4   | 事の追加   |      | 工事变共有    |     | 即用達15~18 <i>0</i> 0<br>□Ⅲ本15本13.45 | 7          |            | 工事の移動                | 下山移動    |
| •   | 事の追加   |      | 工事を共有    |     | 羽田達15~18の<br>工事を読み込む               |            |            | 工事の移動<br>11.移動       | 下に移動    |
| •   | 事の追加   |      | 工事を共有    |     | 即用達15~18の<br>工事を読み込む               |            |            | <b>工事の移動</b><br>上に移動 | 下に移動    |

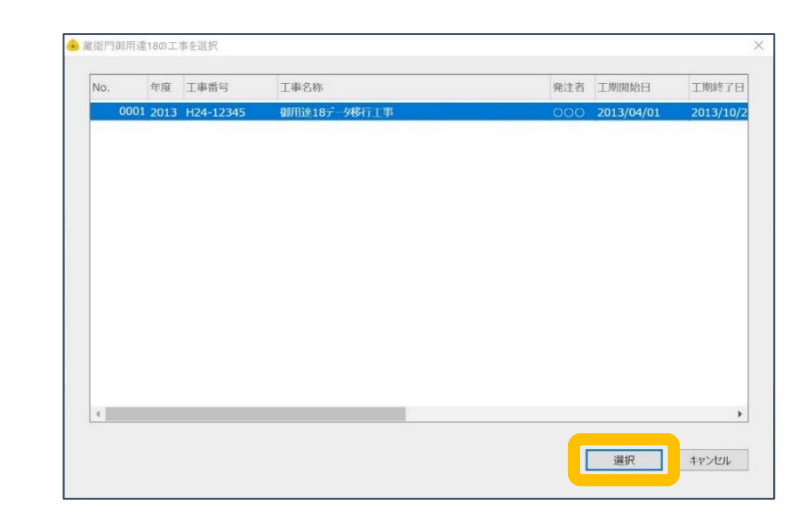

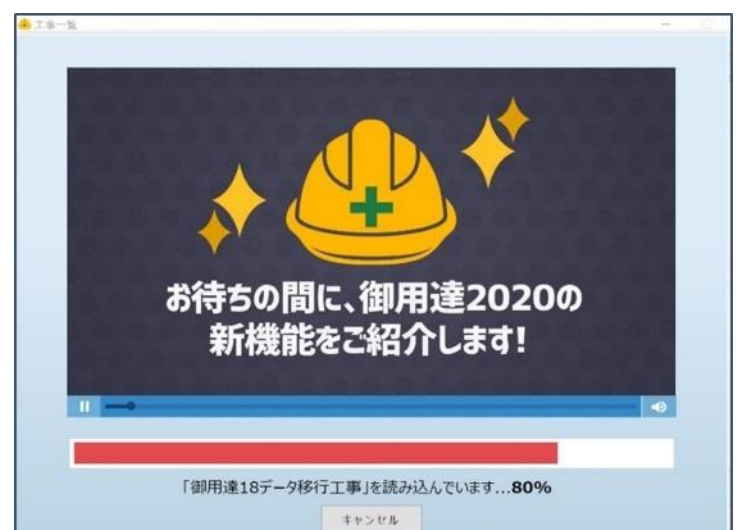

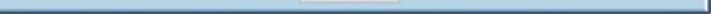

5

## 読み込みが終わると工事一覧画面に戻ります。 最後に【OK】をクリックします。

工事一覧に工事名が表示されていればデータ移行は完了です。

※エラーが表示され、データ移行が正常に完了しない場合は、 次ページからの手順をご確認ください。

| No. |      | 年度   | 工事寄号     | 工事名称                | 究注着                               | 工期開始日      | 工期終了日      | 準拠する要領 | データフォルタ   |
|-----|------|------|----------|---------------------|-----------------------------------|------------|------------|--------|-----------|
|     | 0001 | 2018 |          | 蔵衛門御用達サンプル          | 工事                                | 2019/02/04 | 2019/02/04 | [一般建築] | C:¥Users¥ |
|     | 0002 | 2013 | H24-1234 | 朝州達18元-9移行门         | 000 #1                            | 2013/04/01 | 2013/10/21 | [一般士木] | C:¥Users1 |
|     |      |      |          | tt ga               |                                   |            |            |        |           |
|     |      |      |          | eu 木<br>1件のコ        | L 事の読み込みが完了し                      | u≇L≿。      | ок         |        |           |
| <   |      |      |          | 1403                | L 事の読み込みが光了し                      |            | ок         | 工事の移動  |           |
| •   | 18   | の追加  |          | 山本<br>1件のJ<br>工事を共有 | エキの読み込みが光了し<br>御用道15~18<br>工事を読み込 | atuto,     | ок         | 工事の移動  | 下に移動      |

## お問い合わせ先

 蔵衛門御用達2020データ移行操作手順 (エラーが表示され、データ移行できない場合)

まずは、『蔵衛門御用達2020』へのデータ移行に対応している バージョン15~18を起動してください。

② 新しい本棚を作成します。 【本棚の追加】をクリックします。 【工事情報を新規に登録して本棚を追加する】を選択し 【OK】をクリックします。

○ 工事の要領を選択し、【▷】をクリックします。
案内に従い先へ進み、【完了】をクリックします。

※移行する工事が電子納品の場合は、御用達2020に対応している要領案を選択してください。対応領案は以下URLよりご確認ください。 https://www.koujishashin.com/product/compare/?from=support

クィザードを完了すると、 工事一覧に新しい本棚が追加されます。

次に既存の本棚にあるアルバムを、 先ほど作成した新しい本棚に移動します。

データ移行したい写真が入っている本棚を表示してください。

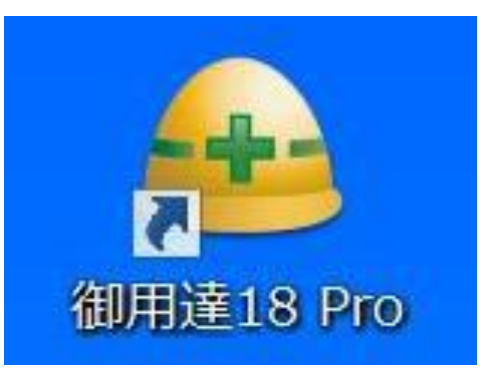

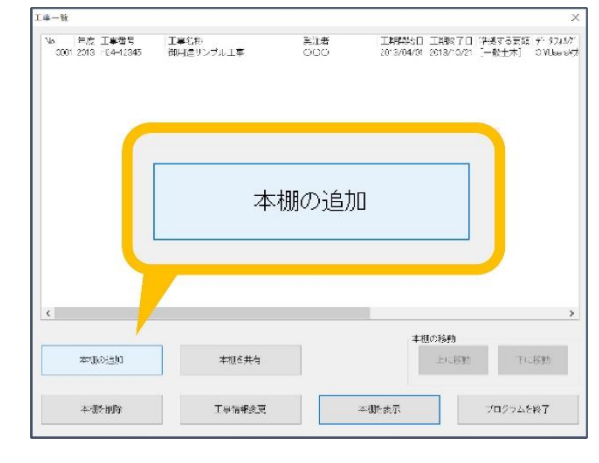

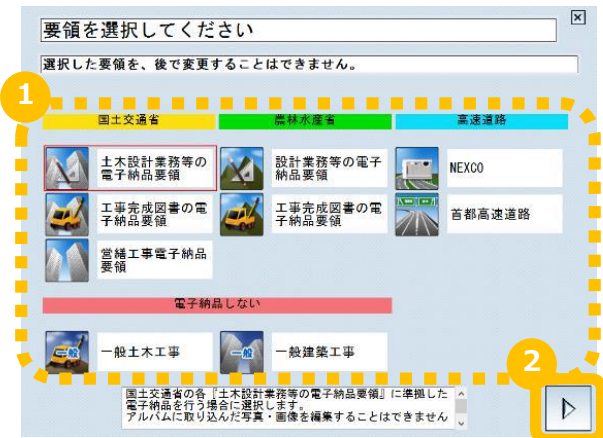

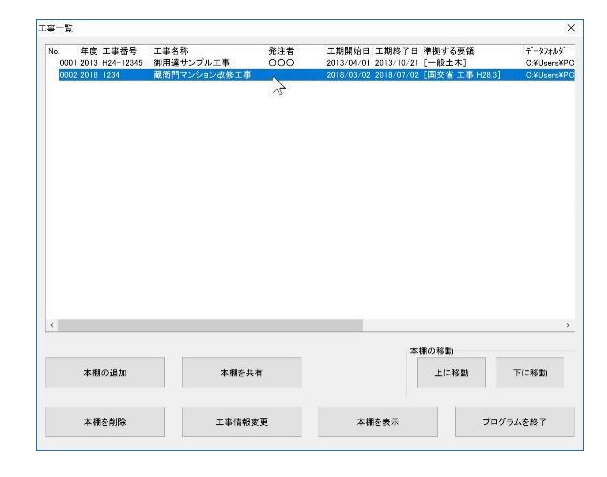

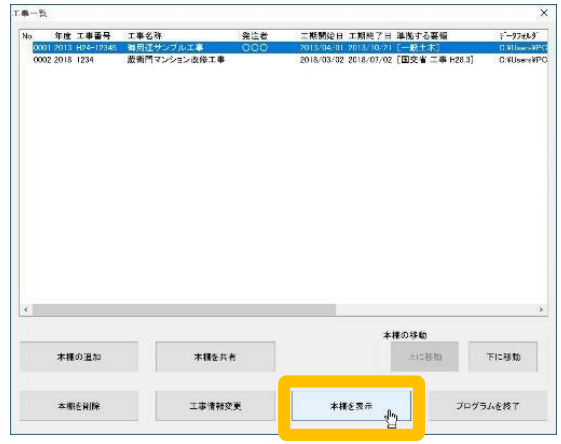

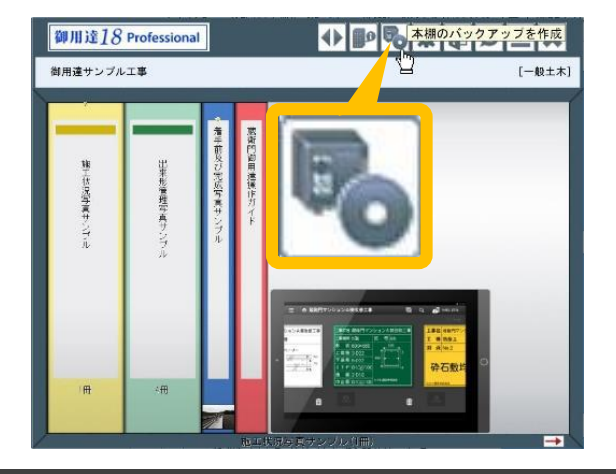

#### アルバムを移動する前に、念のためバックアップを作成します。

[本棚のバックアップを作成](①)をクリックし、 本棚のバックアップを作成してください。

## お問い合わせ先

6

### **くらえもん☆オンライン** 蔵衛門御用達サポート窓口 **②03-4500-6702** ☑ support@kuraemon.com 音声ガイダンスが流れますので、2番をプッシュしてください

営業時間9:00~18:30(土、日、祝日等を除く) ※お問合せにはオンライン登録・製品シリアル番号が必要です。

蔵衛門御用達2020データ移行操作手順 (エラーが表示され、データ移行できない場合)

移動するアルバムを選択します。

連続する複数のアルバムを選択する場合は、キーボードの 「Shiftキー」を押した状態で右端と左端のアルバムをそれぞ れクリックします。選択されたアルバムは、背表紙の上に▼ マークが表示されます。

- アルバムの背表紙上で右クリックし、
   表示されるメニューの左下「設定と整理」から「アルバムを別の本棚に移動」をクリックします。
- 本棚の一覧が表示されます。 先ほど作成した新しい本棚をクリックして、「OK」をクリッ クすると、アルバムの移動が開始します。

※データ量が多い場合、移動に時間を要することがあります。

\_\_\_\_\_ アルバムの移動が完了したら、工事を切り替えて確認します。 \_\_\_\_\_\_ [工事の選択と管理]ボタン(①)をクリックします。

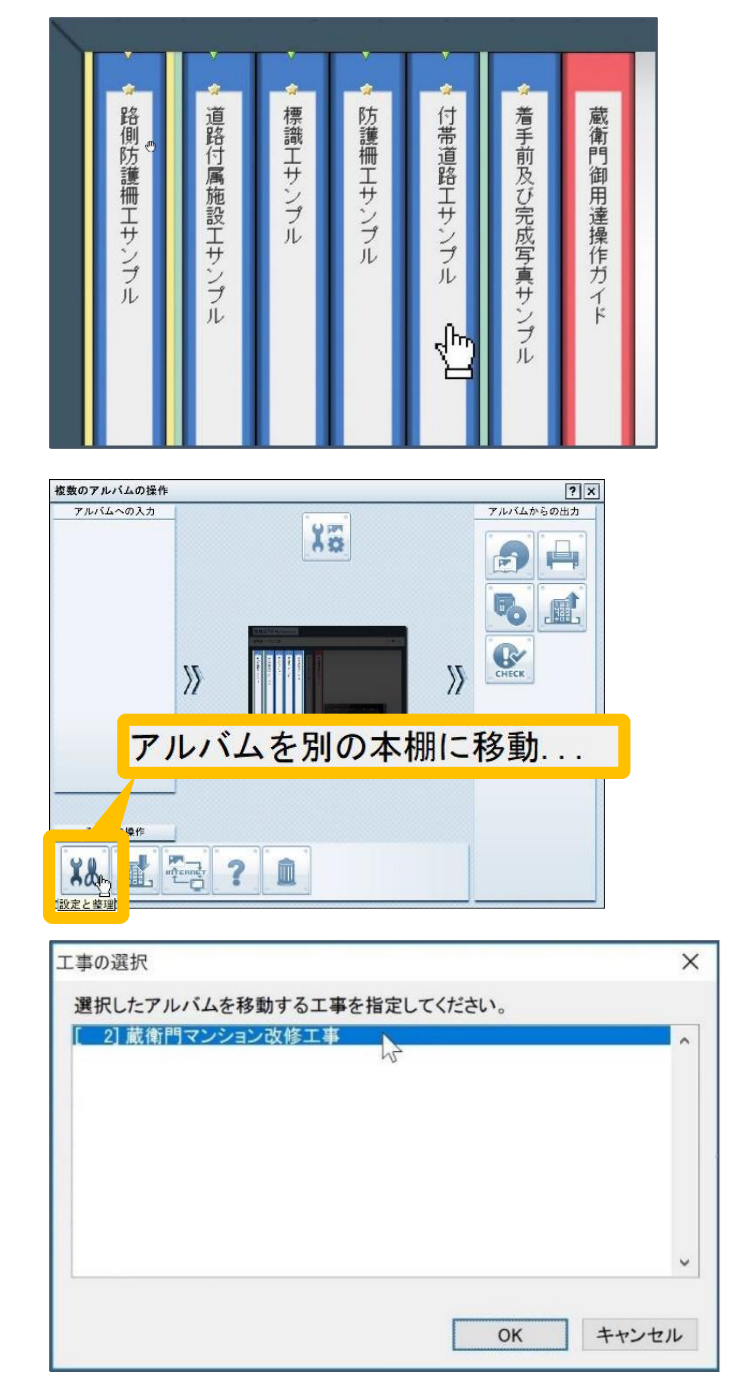

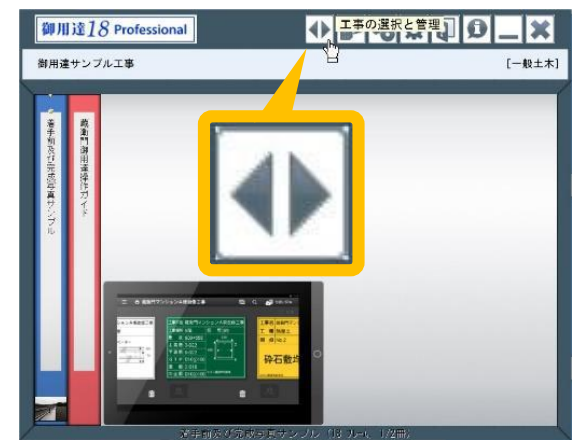

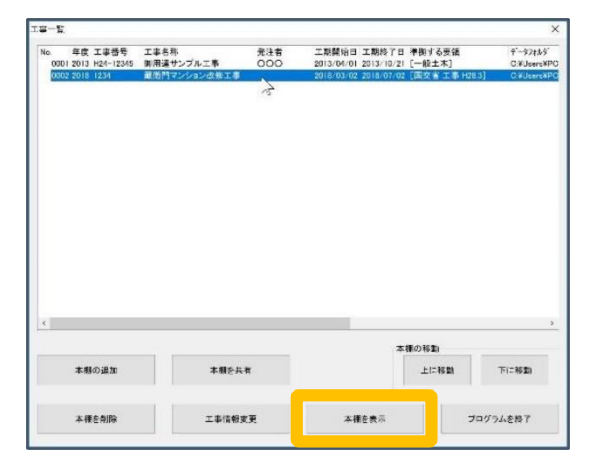

最初のページに戻り、この新しい本棚の読み込みをお試しくだ さい。

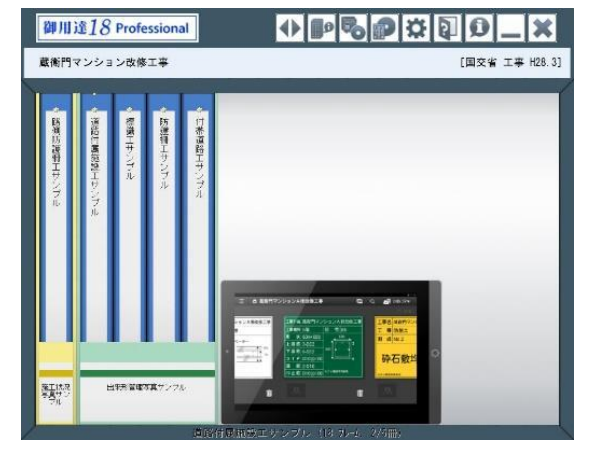

### お問い合わせ先

#### 

営業時間9:00~18:30(土、日、祝日等を除く) ※お問合せにはオンライン登録・製品シリアル番号が必要です。